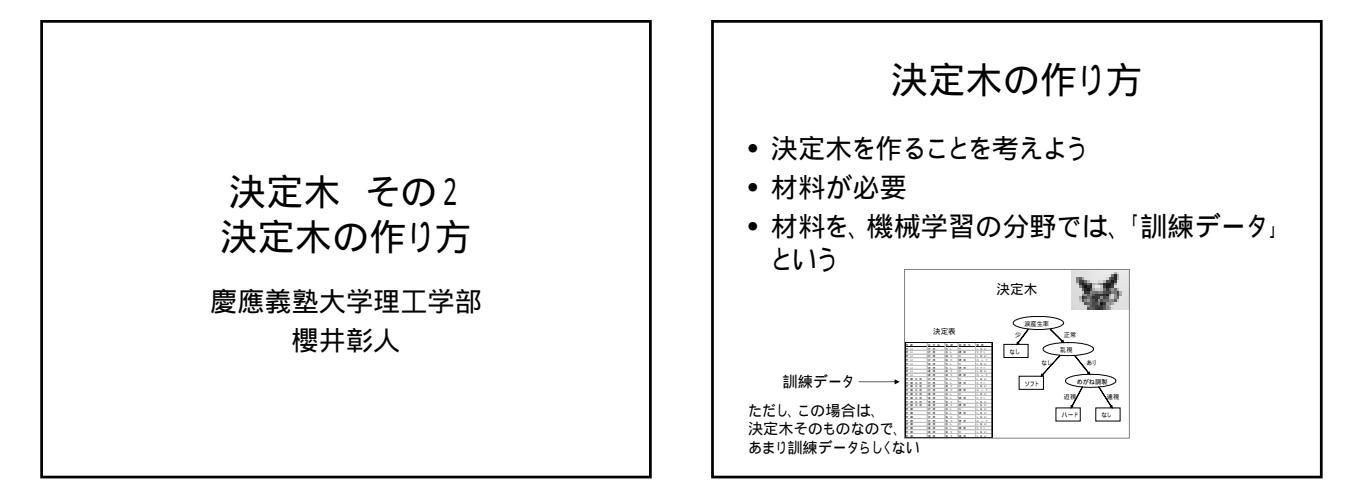

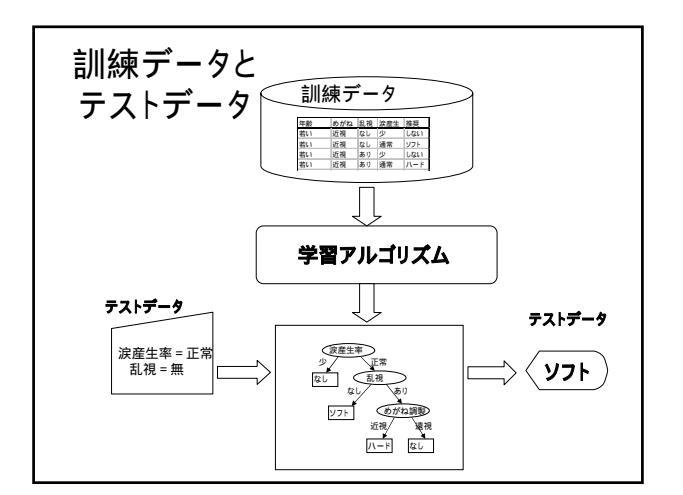

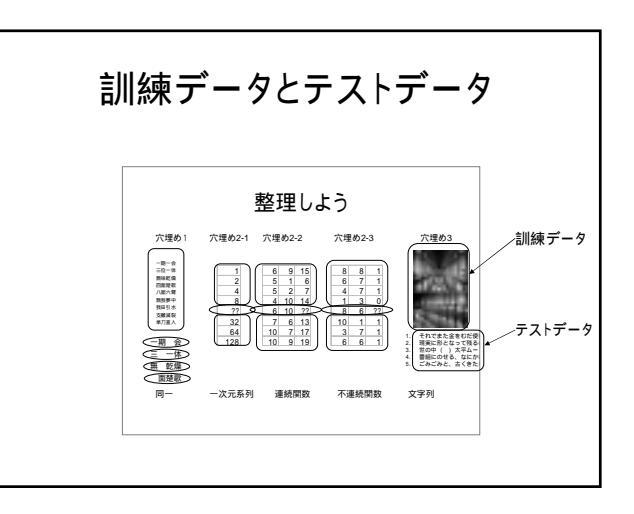

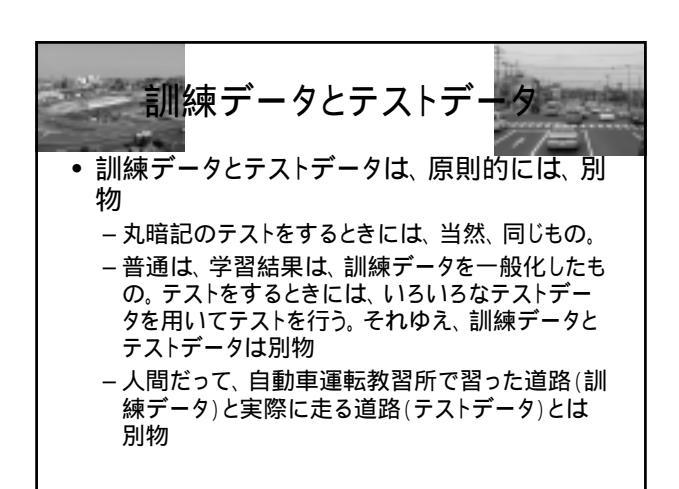

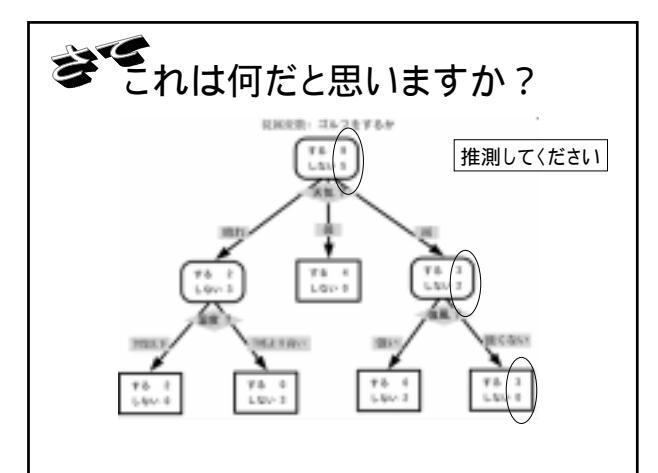

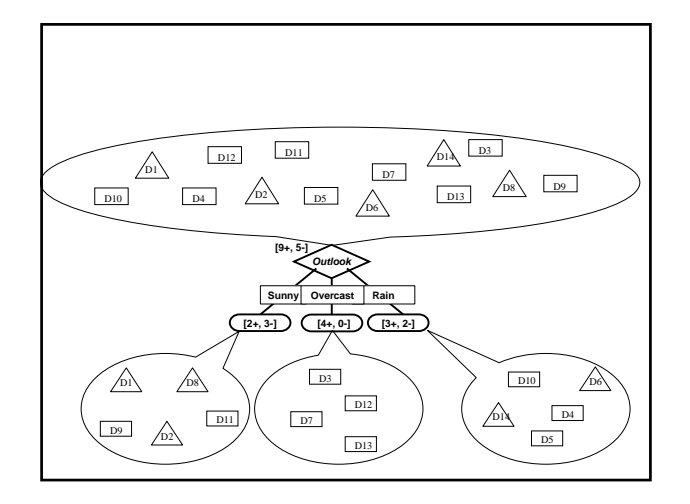

## applet によるデモ

 出来ていくプロセスがわかる、applet による デモがあります。自動と手動モードがあります。

> Alxploratorium - Decision Trees http://www.cs.ualberta.ca/~aixplore/learning/DecisionTrees /Applet/DecisionTreeApplet.html

Alspace http://aispace.org/dTree/

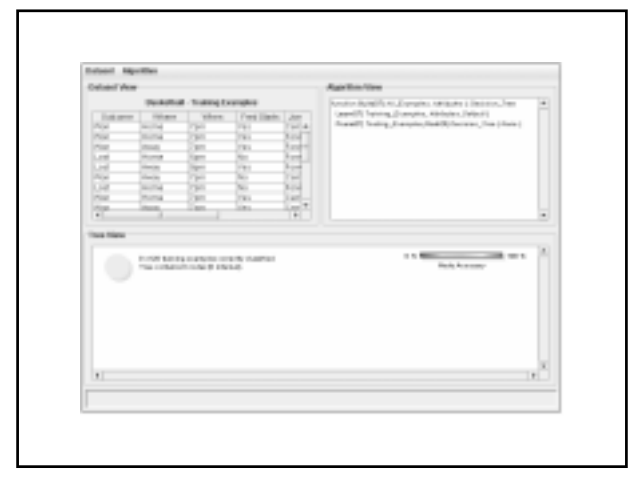

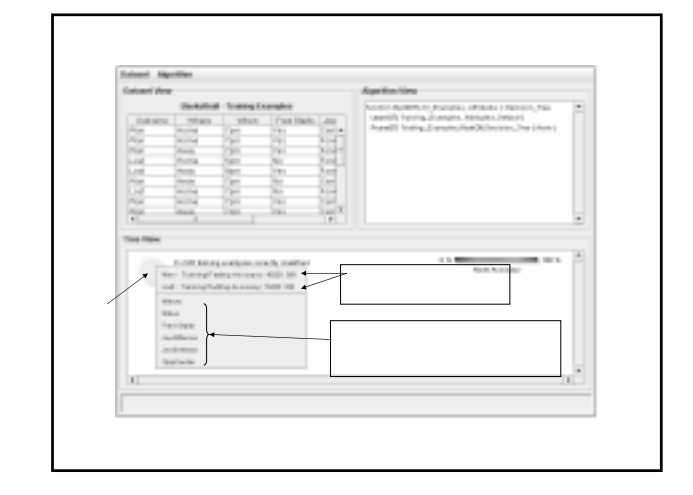

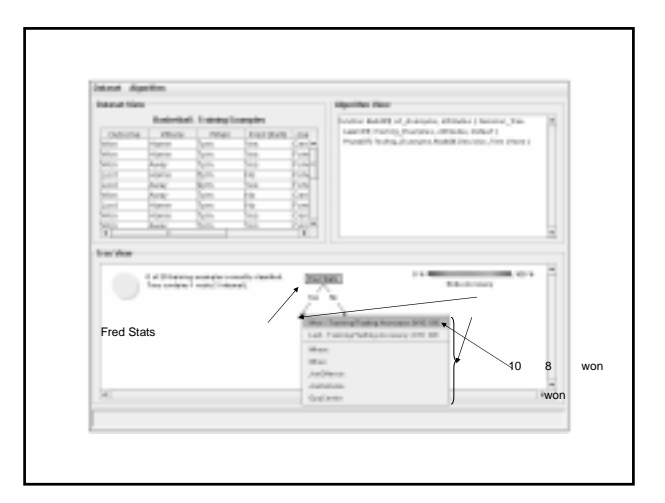

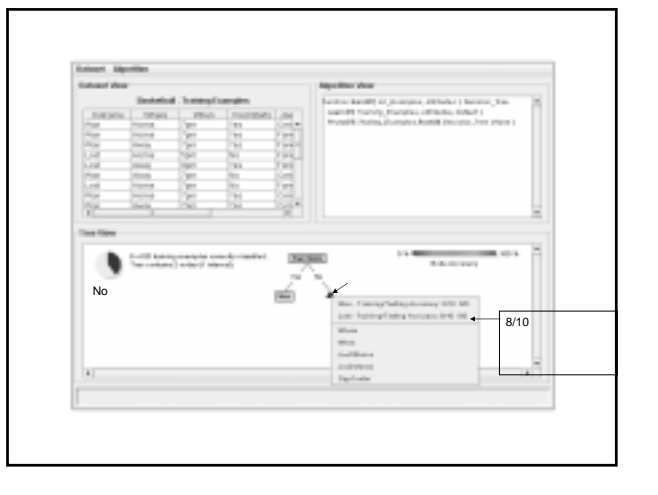

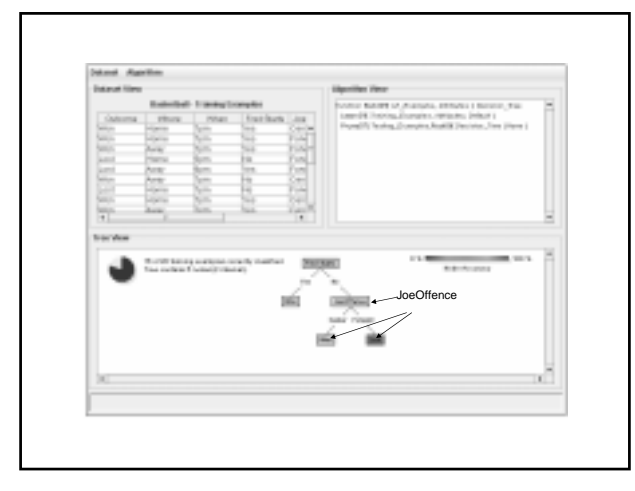

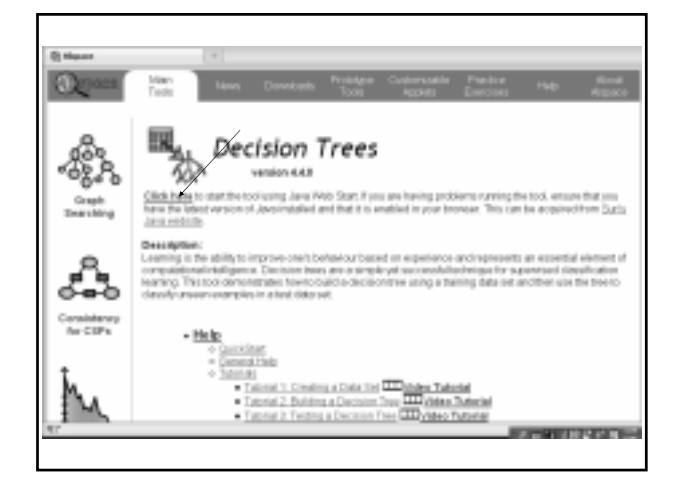

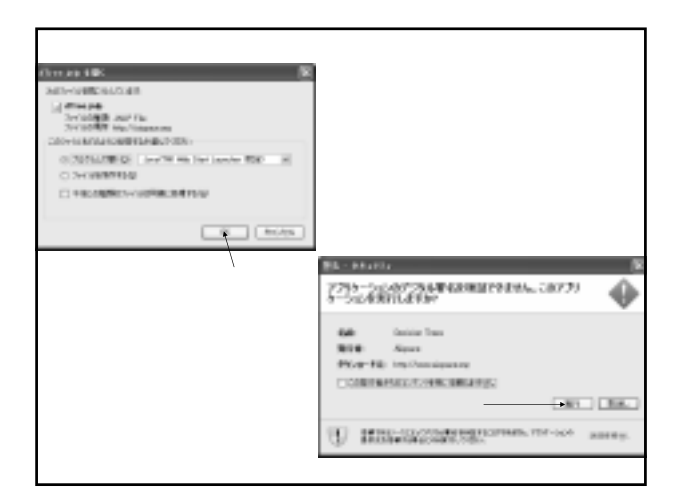

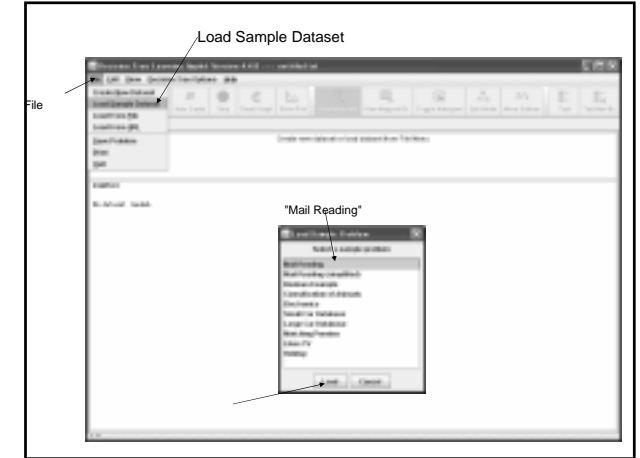

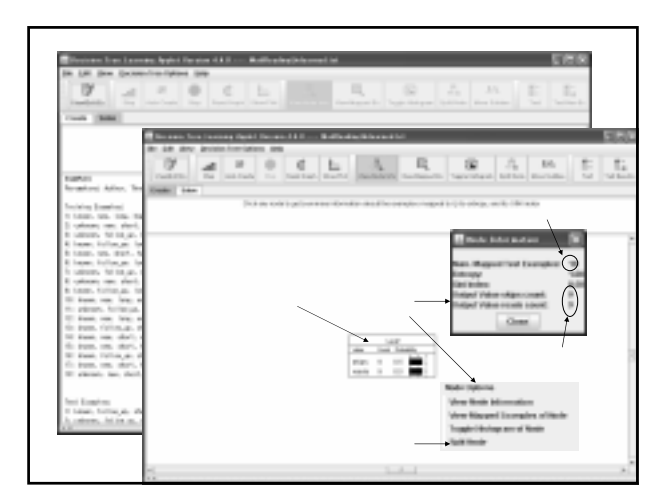

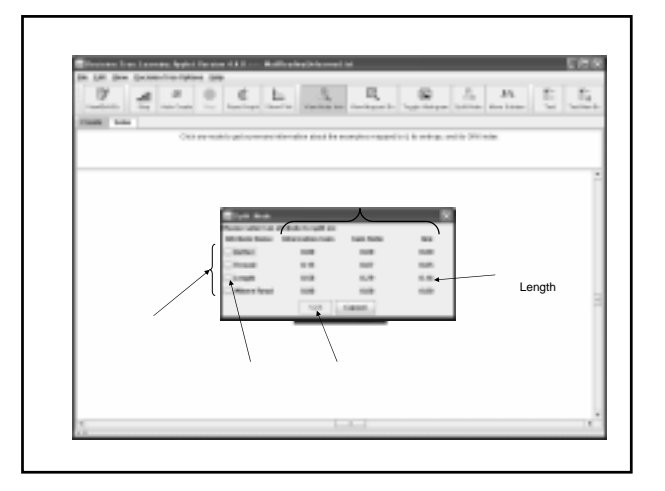

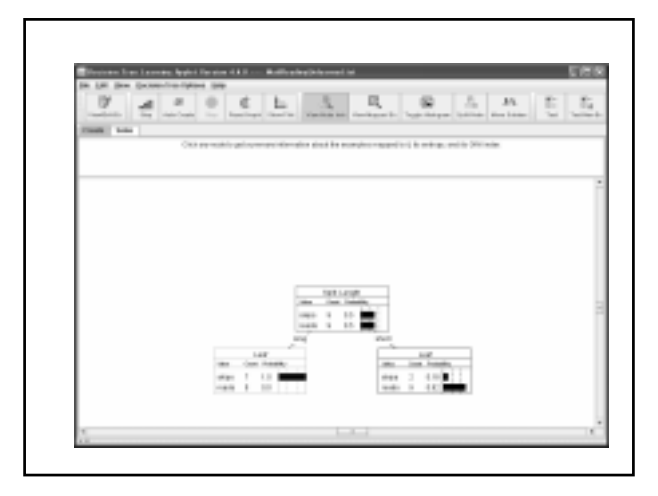

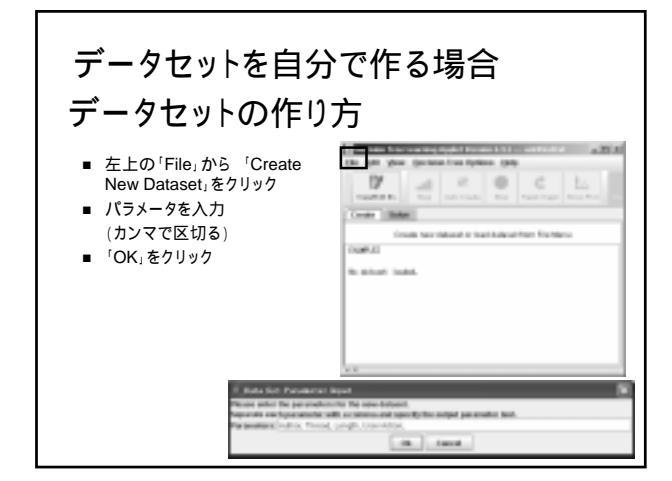

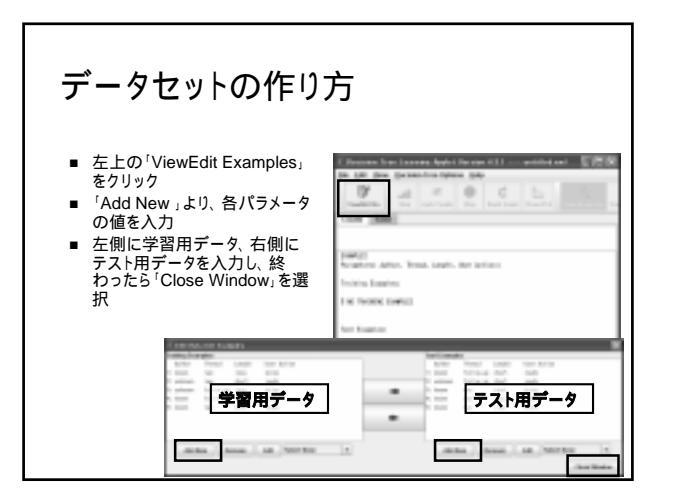

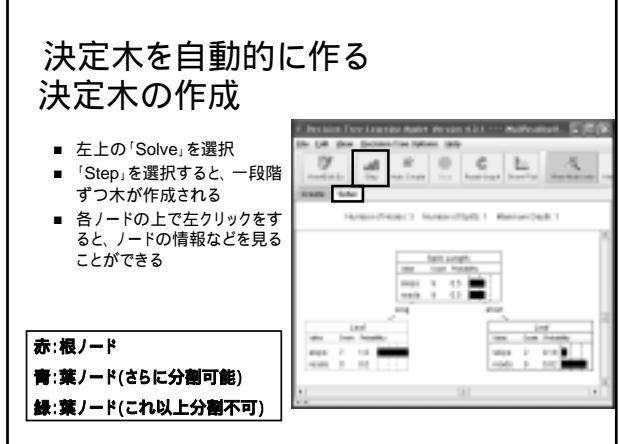

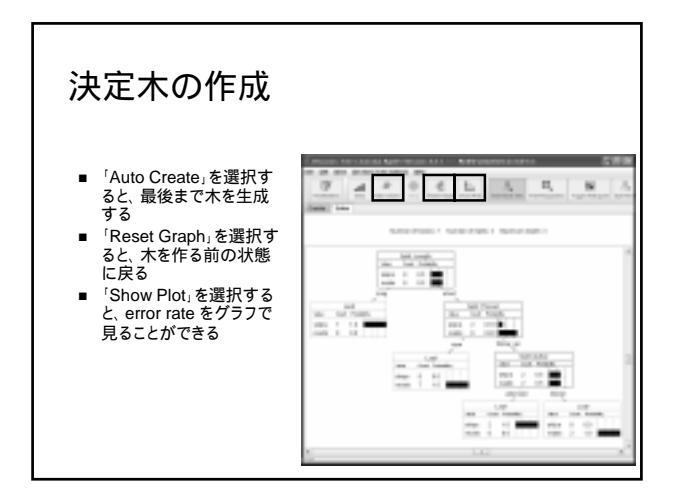

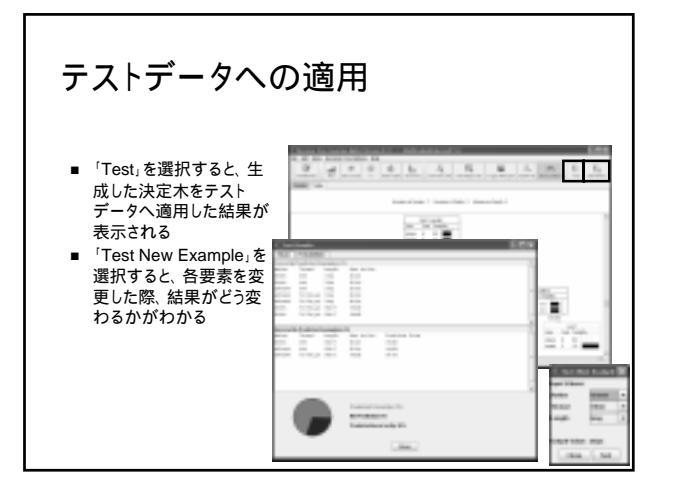

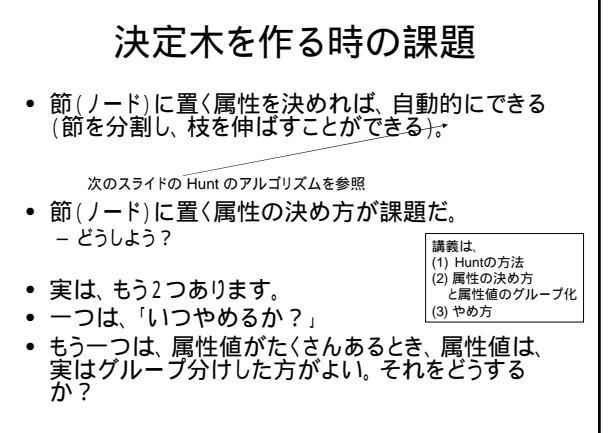

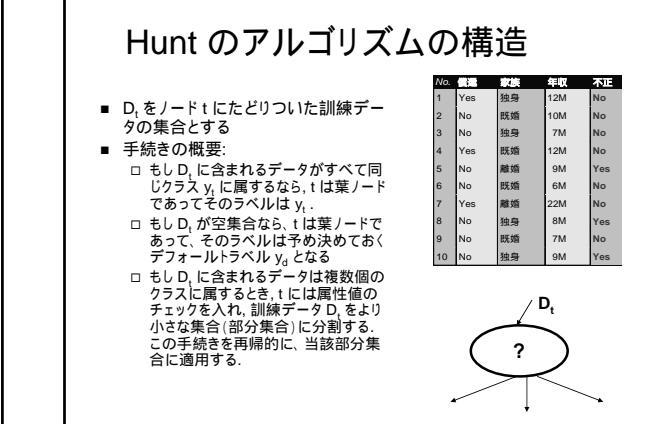

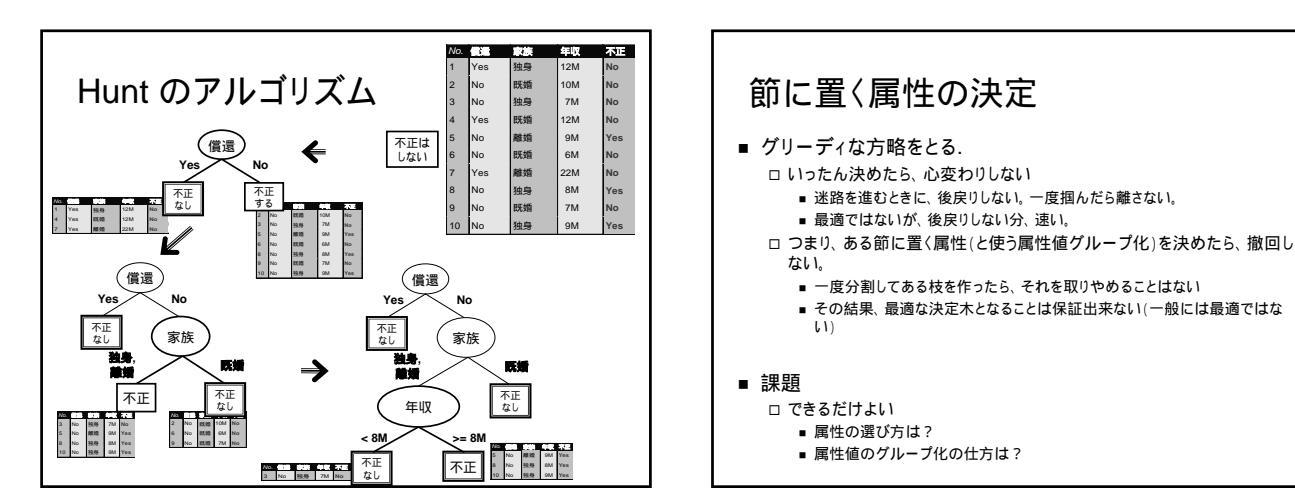

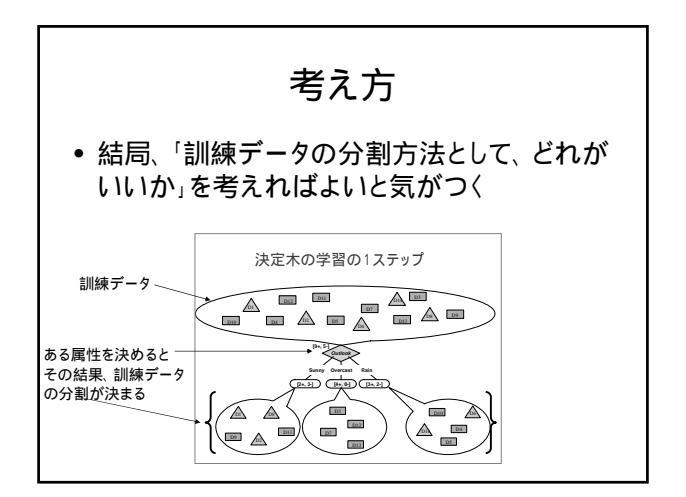

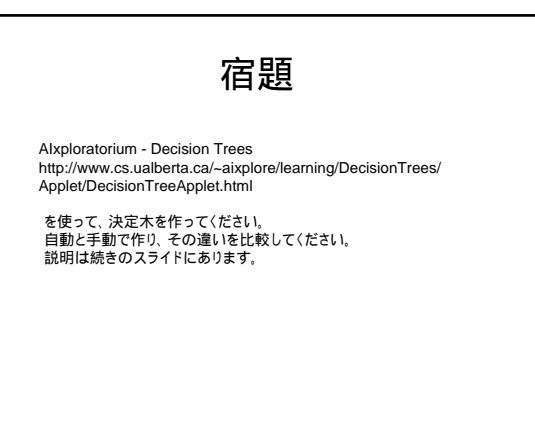

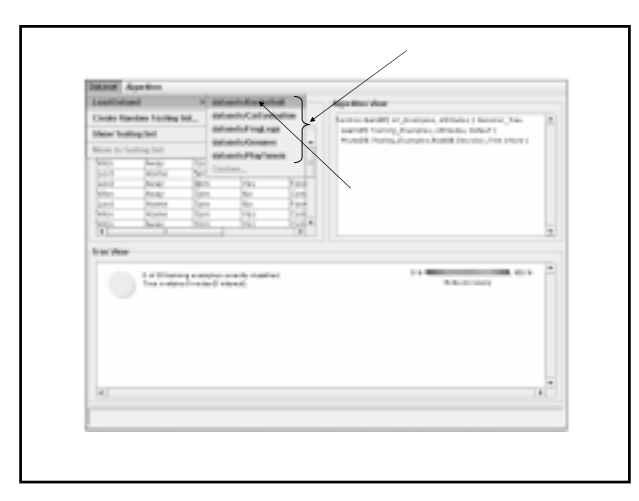

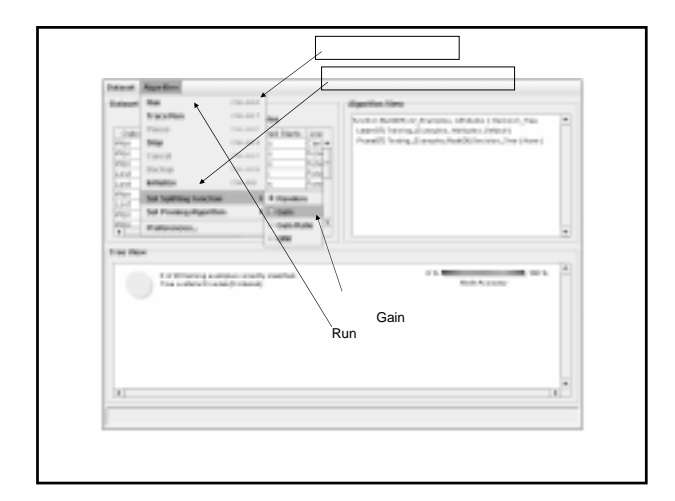

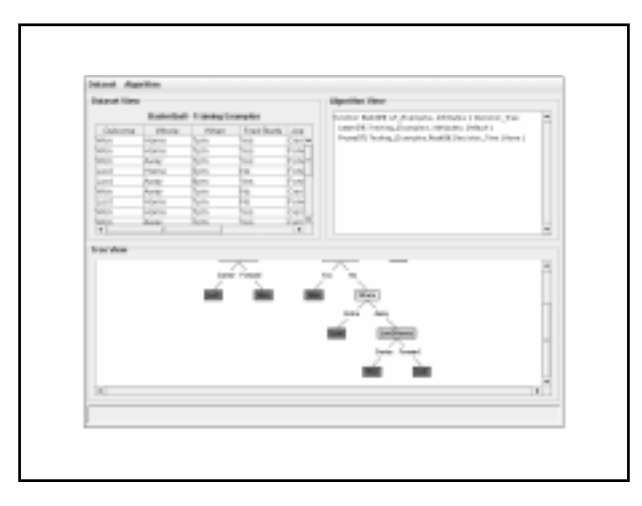

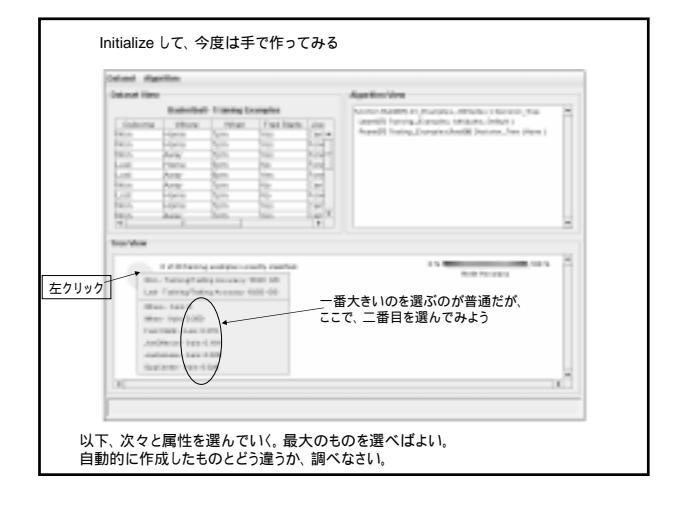